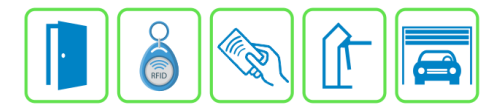

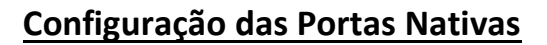

Este manual descreve a configuração das portas nativas do Módulo Acesso Programável. Como são portas nativas, ou seja, portas que já vem integrada ao Módulo Acesso, não precisamos criar ligações externas apenas configurar e habilitar.

# Este é o primeiro passo para configuração de controle de acessos no sistema Bravas.

### Etapa 1)

Com o software do Módulo Acesso aberto, clique em Acessos → Acessos -> Cadastrar e depois selecione Porta Nativa, conforme imagens abaixo:

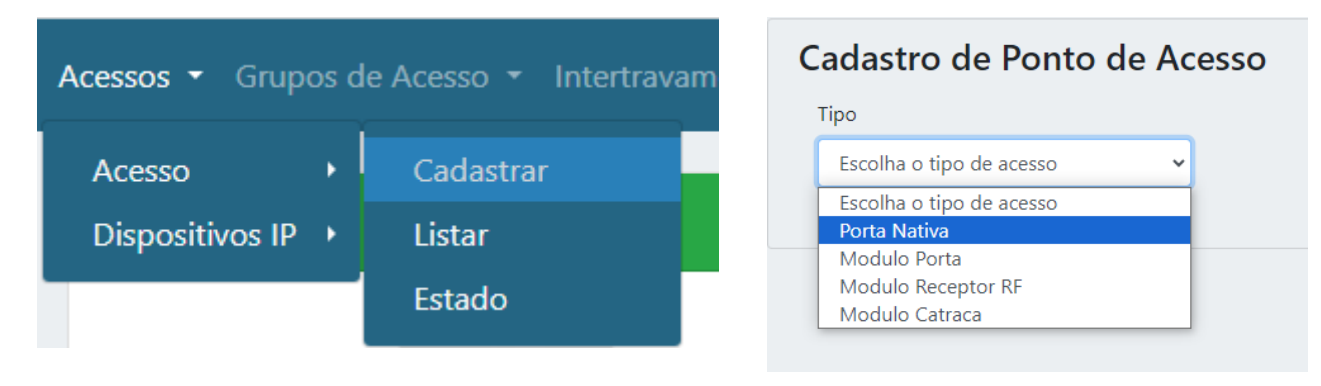

#### Etapa 2)

Essa é a configuração básica do acesso, serve para parametrizar o nome do acesso, habilitar, tempo de acionamento do relé, quantidade de acionamentos do relé e se é ou não um acesso veicular. Assim já é possível ligar a fechadura, sensor magnético, botoeira de saída e leitores RFID nos terminais (bornes) do Módulo Acesso.

Preencha corretamente os campos abaixo.

| Atualizar 8                 |           |  |
|-----------------------------|-----------|--|
| Porta 1 Porta 2 Porta       | 3 Porta 4 |  |
| Configuração Porta 1        |           |  |
| Nome * Porta Nativ          | va 1 1    |  |
| Habilitada 3                | 2         |  |
| Modo                        | Pulso 🗸   |  |
| Tempo (ms)                  | 0         |  |
| Quantidade 5                | 1         |  |
| Acesso Veicular             | 6         |  |
| Visualizar Config. Avançada |           |  |

- 1) Nome: Nome do acesso;
- 2) Habilitado: Marque para habilitar ou desabilitar esse acesso;
- 3) Modo:
- **a. Pulso:** O relé aciona pelo período determinado no item 4 e depois volta ao repouso;
- **b. Toggle:** O relé permanece acionado até um novo comando e não é influenciado pelo período determinado no item 4;
- 4) Tempo(ms): Tempo do pulso em milisegundos (1s = 1000ms);
- **5) Quantidade:** Quantidade de pulsos que o relé irá acionar com o período especificado no item 4;
- Acesso Veicular: Selecione esta opção caso o acesso seja para veículos (exibe detalhes do veículo no log de eventos);
- 7) Visualizar Config. Avançadas: Abre a aba de configurações avançadas, que está descrito na etapa 3;
- 8) Atualizar: Salvar as configurações das portas nativas.

**OBS: Força acionamento na porta 1 ou 3:** Esta opção aparece na aba Porta 2 e Porta 4, serve para forçar o acionamento da porta anterior (1 ou 3) em situação que exige leitores RFID para a registrar a saída do ambiente.

Bravas Tecnologia Porto Alegre – RS – Brasil <u>www.bravas.ind.br</u>

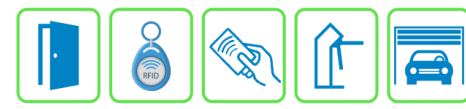

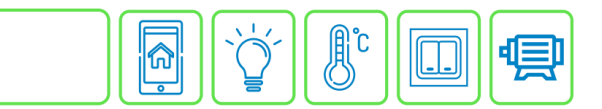

## Etapa 3)

Quando a opção Visualizar Config. Avançadas estiver marcada, aparecerá um menu de configurações avançadas do acesso com mais regras, conforme imagem abaixo;

| Avançado                                                       |                     |  |
|----------------------------------------------------------------|---------------------|--|
| Habilita Alarme Porta Aberta                                   | 9                   |  |
| Tempo Porta Aberta (s)                                         | 10 120              |  |
| Periodo Alarme (s)                                             | 11 180              |  |
| Ativa Calendario de Alarme                                     | 12                  |  |
| (Marque para restringir horario do alarme)                     |                     |  |
| Hora Inicio                                                    | hh:mm:ss            |  |
| Hora Fim                                                       | 13 bh:mm:ss         |  |
| Dias da semana ativos                                          |                     |  |
| 🗆 Segunda 🗆 Terça 🗆 Quarta 🗆 Quinta 🗆 Sexta 🔍 Sabado 🗔 Domingo |                     |  |
| Intervalo contínuo                                             | 15                  |  |
| Retardo fechamento Sensor (ms)                                 | 160                 |  |
| Panico por Tag                                                 | 17                  |  |
| Filtro Leitor UHF                                              | 19                  |  |
| Atraso leitura (ms)                                            | 19 0                |  |
| UUID 63d73dd0-f0bc-432                                         | a-bb57-e4b9754e9890 |  |
| (Universally Unique Identifier)                                |                     |  |
| setor de alarme                                                | 21 Codigo de Setor  |  |
| Aviso sonoro                                                   | 22 Desativado 🗸     |  |
| Tempo de Buzzer (ms)                                           | 23 milissegundos    |  |
| Incluir na Interface de Abertura                               | 24                  |  |
| Inverter código de leitor                                      | 25                  |  |
| Força Wiegand 26                                               | 26                  |  |
|                                                                |                     |  |

- 9) Habilita Alarme Porta Aberta: Selecionar para habilitar o alarme de porta aberta por tempo, ou seja, enquanto o acesso (porta, portão, cancela) estiver aberto e exceder o tempo limite, dispara um evento de alarme no sistema;
- **10) Tempo porta aberta:** Tempo limite (em segundos) que o acesso poderá permanecer aberto antes do disparo do alarme;
- 11) Período Alarme: Período que o evento de alarme se repete, esse evento irá se repetir até o acesso ser fechado;

Bravas Tecnologia Porto Alegre – RS – Brasil www.bravas.ind.br

# **12)** Ativa calendário de alarme: Habilita o alarme de porta aberta para monitorar o acesso somente nos horários e dias da semana configurados nos itens 13, 14 e 15. Se não habilitar esse item, o alarme de porta aberta é 24h;

- **13)** Hora Início / Hora fim: Configuração de intervalo de horário para monitoramento do alarme de porta aberta;
- 14) Dias da semana ativo: Dias da semana em que o alarme de porta aberta será ativado;
- 15) Intervalo contínuo: Determina um intervalo de horário e dias contínuo para início e fim do período de monitoramento, por exemplo, inicia o monitoramento SEXTA 18:00:00 e finaliza o monitoramento SEGUNDA 08:00:00. Somente nesse período é realizado o monitoramento de alarme de porta aberta, se não habilitar esse item, o monitoramento é intervalado dia a dia e dentro do horário especificado.
- **16)** Retardo fechamento Sensor(ms): Retarda a validação do evento de fechamento do sensor da porta, usado para evitar disparo falso do evento de alarme de porta violada;
- **17) Pânico por Tag:** Habilita o evento de alarme de pânico por dupla passagem da tag RFID num intervalo de tempo pré-definido nas Configurações do Módulo Acesso;
- **18)** Filtro Leitor UHF: Habilita o filtro de tempo para leitores UHF (antena veicular), dessa forma o sistema somente registra uma vez a leitura da mesma tag no intervalo de tempo selecionado no item 11;
- 19) Atraso leitura(ms): Determina o tempo de atraso da leitura da mesma tag em milisegundos (1s = 1000ms);
- 20) UUID: Identificação universal única do acesso, gerado automaticamente e usada para integração de software;
- 21) Setor de alarme: Campo para vincular o acesso a integração de software de monitoramento de alarmes.
- 22) Aviso sonoro: Selecione caso deseja que um aviso sonoro seja emitido sempre que o acesso for liberado;
- 23) Tempo de Buzzer: Determina o tempo de toque do buzzer (efeito sonoro);
- 24) Incluir na Interface de leitura: Permite o acionamento do acesso pela interface de portaria do sistema;
- 25) Inverter código de leitor: Inverte o código Wiegand lido.
- 26) Força Wiegand 26: Força a conversão para 26 bits do valor lido pela entrada Wiegand.

| Revisão | Data       | Versão FW do Modulo Acesso | Motivo                |
|---------|------------|----------------------------|-----------------------|
| 00      | 03/11/2023 | 1.23.5                     | Criação do documento. |
|         |            |                            |                       |
|         |            |                            |                       |